(varianta pdf)

# SwRTc – supliment proiect

# Interfete grafice Swing si applet-uri Java

### GUI.1. Descrierea laboratorului

In aceasta lucrare de laborator vor fi acoperite urmatoarele probleme:

- <u>crearea interfetelor grafice Java folosind Java Swing</u>
- tratarea evenimentelor (interactivitatea) in interfetele grafice Swing
- crearea si instalarea applet-urilor (miniaplicatiilor) Java

# GUI.2. Introducere in interfete grafice Swing

### GUI.2.1. Elementele unei aplicatii grafice Swing

Programul <u>ElementeAplicatieSwing</u> ilustreaza elementele unei aplicatii grafice Swing (<u>script</u> pentru compilarea si executia lui):

### 1. Importul pachetelor Swing si AWT necesare

# 2. Optional: stabilirea aspectului (Java, Windows, CDE/Motif)

```
try {
    UIManager.setLookAndFeel(
        UIManager.getCrossPlatformLookAndFeelClassName());
} catch (Exception e) { }
```

3. Stabilirea containerului de nivel maxim (fereasta principala - JFrame, fereastra secundara - JDialog, applet - JApplet)

```
JFrame frame = new JFrame("Elementele unei aplicatii Swing");
```

**4.** Obtinerea panoului de continut (*content pane*) intern cadrului (containerul in care vor fi plasate componentele ferestrei)

```
Container container = frame.getContentPane(); //
```

5. <u>Optional</u>: Stabilirea modului de asezare (*layout-ului*) a panoului (care implicit e FlowLayout)

**2**/26

```
container.setLayout(new BorderLayout());
```

### 6. Crearea si configurarea componentelor grafice (controalelor)

In cazul programului ElementeAplicatieSwing:

- crearea unei etichete:

```
final String textEticheta = "Numarul de actionari ale butonului: ";
final JLabel eticheta = new <u>JLabel(textEticheta + "0 ");</u>
```

- crearea unui buton, si atasarea unei combinatii de taste echivalente, [Alt] + I:

```
JButton buton = new JButton("Sunt un buton Swing!");
buton.setMnemonic(KeyEvent.VK_I);
```

- crearea si configurarea unui panou (componenta care grupeaza spatial alte componente):

7. Adaugarea in fereastra principala a componentelor grafice (controalelor)

container.add(panou, BorderLayout.CENTER);

### 8. Crearea codului pentru tratarea evenimentelor (interactivitatii)

Atasarea unui obiect al unei clase anonime care implementeaza interfata ActionListener, a carui metoda actionPerformed() trateaza actionarea butonului:

```
buton.<u>addActionListener(new ActionListener() {</u>
    int numActionari = 0;
    public void <u>actionPerformed(ActionEvent e) {</u>
        numActionari++;
        eticheta.<u>setText(textEticheta + numActionari);</u>
    }
});
```

Stabilirea iesirii din program la inchiderea ferestrei, prin atasarea unui obiect al unei clase anonime care extinde clasa ActionListener, a carui metoda windowClosing() trateaza inchiderea ferestrei:

```
frame.addWindowListener(new WindowAdapter() {
    public void windowClosing(WindowEvent e) {
        System.exit(0);
    }
});
```

Alternativa pentru stabilirea iesirii din program la inchiderea ferestrei, incepand cu versiunea 1.3 a Java 2 SE:

// Alternativa, incepand cu Java 2, versiunea 1.3: // frame.setDefaultCloseOperation(JFrame.EXIT\_ON\_CLOSE);

### 9. Stabilirea dimensiunii ferestrei

Stabilirea dimensiunii ferestrei in functie de cea a componentelor:

frame.pack();

#### Impunerea dimensiunii ferestrei:

```
// Alternativa pentru cazul ca se doreste impunerea unei dimensiuni
// frame.setSize(400, // latime
// 300); // inaltime
```

### 10. Prezentarea ferestrei pe ecran

```
frame.setVisible(true);
```

Fereastra obtinuta prin executia programului ElementeAplicatieSwing.java:

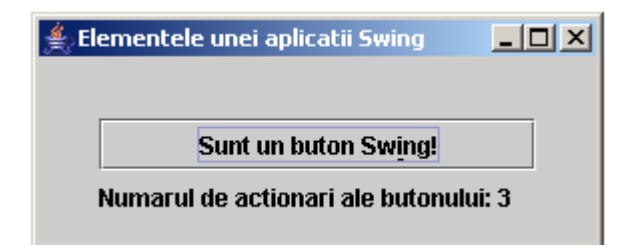

Iata si codul unui program, <u>TestFrame</u>, care ilustreaza **crearea unei ferestre**, fara componente grafice, **a carei inchidere duce la iesirea din program** (<u>script pentru compilarea si executia lui</u>).

```
1
      // 1. Importul pachetelor Swing si AWT necesare
      import javax.swing.*;
 2
 3
      public class TestFrame {
 4
 5
        public static void main(String[] args) {
 6
 7
          // 2. Stabilirea containerului de nivel maxim
          JFrame frame = new JFrame(
 8
                            "Fereastra cu iesire din program la inchidere");
9
10
          // 3. Stabilirea dimensiunii ferestrei
11
          frame.setSize(400,
                                // latime
12
                                 // inaltime
                        300);
13
14
          // 4. Stabilirea iesirii din program la inchiderea ferestrei
15
          frame.setDefaultCloseOperation(JFrame.EXIT_ON_CLOSE);
16
17
          // 5. Prezentarea ferestrei pe ecran
18
          frame.setVisible(true);
19
        }
20
      }
21
```

In lipsa codului din linia 16 (ca in programul <u>TestFrame2</u> - <u>script pentru compilarea si</u> <u>executia lui</u>) inchiderea ferestrei nu conduce la iesirea din program, ceea ce poate fi neplacut pentru utilizator.

Desigur, exista si posibilitatea de a crea coduri mai simple, de exemplu prin compactarea etapelor 4 si 7:

frame.getContentPane().add(panou, BorderLayout.CENTER);

4/2.6

### GUI.2.2. Modalitati de a crea containerul de nivel maxim

Exista urmatoarele modalitati de a crea containere de nivel maxim:

# **1.** Includerea unui obiect de tip Frame (fereastra principala in programele Java de sine statatoare)

Programul <u>IncludereJFrame</u> ilustreaza crearea unei ferestre principale prin includerea unui obiect de tip JFrame, fereastra in care sunt asezate 5 butoane, folosind asezarea relativ la margini -BorderLayout (<u>script pentru compilarea si executia lui</u>).

```
import java.awt.*;
 1
2
   import javax.swing.*;
   /**
3
    * Demonstreaza includerea unui obiect JFrame pentru a crea o fereastra pe ecran.
4
5
    *
6
   public class IncludereJFrame {
7
       public static void main(String[] args) {
8
         // Crearea obiectului cadru, cu titlu specificat
9
         JFrame cadru = new JFrame("Demo includere JFrame si asezare BorderLayout");
10
          // Obtinerea panoului de continut intern cadrului (container de componente)
11
         Container container = cadru.getContentPane();
12
13
14
         // Asezarea componentelor in panou (la 10 pixeli de marginea panoului)
         container.setLayout(new BorderLayout(10, 10));
15
16
17
         // Adaugarea a 5 butoane la panoul cadrului (ferestrei)
         container.add(new JButton("Est (Dreapta)"), BorderLayout.EAST);
18
         container.add(new JButton("Sud (Jos)"), BorderLayout.SOUTH);
19
         container.add(new JButton("Vest (Stanga)"), BorderLayout.WEST);
20
         container.add(new JButton("Nord (Sus)"), BorderLayout.NORTH);
21
22
         container.add(new JButton("Centru"), BorderLayout.CENTER);
23
24
         // Din jdk1.3, pentru terminarea programului la inchiderea ferestrei
25
         // cadru.setDefaultCloseOperation(JFrame.EXIT_ON_CLOSE);
26
         // Stabilirea dimensiunii ferestrei
27
28
          // - impunand dimensiunile ferestrei (nepotrivita la BorderLayout):
29
         11
                 cadru.setSize(100, 100);
30
         // - compactand componentele adaugate:
31
         cadru.pack();
32
33
          // Stabilirea vizibilitatii ferestrei (Atentie: implicit e false!)
34
         cadru.setVisible(true);
        }
35
36 }
```

Fereastra obtinuta prin executia programului IncludereJFrame.java:

| Nord (Sus)                         |  |  |  |  |  |
|------------------------------------|--|--|--|--|--|
| Vest (Stanga) Centru Est (Dreapta) |  |  |  |  |  |
| Sud (Jos)                          |  |  |  |  |  |

# **2.** Extinderea clasei Frame (fereastra principala in programele Java de sine statatoare)

Programul **ExtensieJFrame** ilustreaza crearea unei ferestre principale prin **extinderea clasei JFrame**, si **asezarea relativ la margini** - BorderLayout (<u>script pentru compilarea si executia lui</u>).

```
import java.awt.*;
 1
 2
    import javax.swing.*;
    /**
 3
 4
    * Demonstreaza extinderea JFrame pentru a crea o fereastra pe ecran.
    * /
 5
   public class ExtensieJFrame extends JFrame {
 6
 7
        public ExtensieJFrame() {
 8
          // Obtinerea panoului de continut intern cadrului (container de componente)
 9
          Container container = getContentPane();
10
11
          // Asezarea componentelor in panou (la 10 pixeli de marginea panoului)
12
          container.setLayout(new BorderLayout(10, 10));
13
          // Adaugarea a 5 butoane la panoul cadrului (ferestrei)
          container.add(new JButton("Est (Dreapta)"), BorderLayout.EAST);
14
          container.add(new JButton("Sud (Jos)"), BorderLayout.SOUTH);
15
          container.add(new JButton("Vest (Stanga)"), BorderLayout.WEST);
16
          container.add(new JButton("Nord (Sus)"), BorderLayout.NORTH);
17
18
          container.add(new JButton("Centru"), BorderLayout.CENTER);
19
        }
20
21
        public static void main(String[] args) {
22
          // Crearea obiectului cadru
23
          ExtensieJFrame cadru = new ExtensieJFrame();
24
25
          // Adaugarea titlului ferestrei
26
          cadru.setTitle("Demo extindere JFrame si asezare BorderLayout");
27
28
          // Compactarea componentelor
29
          cadru.pack();
30
          // Stabilirea vizibilitatii ferestrei (Atentie: implicit e false!)
31
          cadru.setVisible(true);
        }
32
    }
33
```

Fereastra obtinuta prin executia programului ExtensieJFrame.java:

| 🚔 Demo extindere JFrame si asezare Bord 💶 💌 |  |  |  |  |  |
|---------------------------------------------|--|--|--|--|--|
| Nord (Sus)                                  |  |  |  |  |  |
| Vest (Stanga) Centru Est (Dreapta)          |  |  |  |  |  |
| Sud (Jos)                                   |  |  |  |  |  |

# 3. Extinderea clasei JApplet (miniaplicatie (applet) Java)

Programul **ExtensieJApplet** ilustreaza **crearea unei miniaplicatii** (*applet*) prin **extinderea clasei JApplet**, si **asezarea relativ la margini** – BorderLayout (script pentru compilarea lui).

6/26

Pentru includerea unei miniaplicatii intr-o pagina HTML in vederea vizualizarii ei se va adauga in corpul fisierului .html urmatorul cod:

```
<APPLET CODE = "ExtensieJApplet.class" WIDTH = 400 HEIGHT = 200 >
    </APPLET>
   import java.awt.*;
 1
 2
    import javax.swing.*;
    /**
 3
    * Demonstreaza extinderea JApplet pentru a o miniaplicatie Java.
 4
 5
    *
    * Se executa prin includerea intr-o pagina Web a unui tag HTML de genul:
6
7
          <APPLET CODE = "ExtensieJApplet.class" WIDTH = 400 HEIGHT = 200 >
8
    *
          </APPLET>
    */
9
10 public class ExtensieJApplet extends JApplet {
       /**
11
        * Metoda de initializare a appletului. Apelata de browser la prima
12
13
         * utilizare a appletului, stabileste layout-ul (modul de dispunere a
         * componentelor in panoul de continut) si adauga componentele in panou.
14
         * /
15
        public void init() {
16
17
         // Obtinerea panoului de continut intern cadrului (container de componente)
          Container container = getContentPane();
18
19
          // Asezarea componentelor in panou (la 10 pixeli de marginea panoului)
20
21
          container.setLayout(new BorderLayout(10, 10));
22
23
          // Adaugarea a 5 butoane la panoul appletului
24
          container.add(new JButton("Est (Dreapta)"), BorderLayout.EAST);
          container.add(new JButton("Sud (Jos)"), BorderLayout.SOUTH);
25
         container.add(new JButton("Vest (Stanga)"), BorderLayout.WEST);
26
27
         container.add(new JButton("Nord (Sus)"), BorderLayout.NORTH);
28
          container.add(new JButton("Centru"), BorderLayout.CENTER);
29
        }
30 }
```

Pagina HTML <u>RunExtensieJApplet.html</u> permite vizualizarea appletului <u>ExtensieJApplet</u>. Iata cum poate arata pagina **RunExtensieJApplet.html** vizualizata intr-un browser:

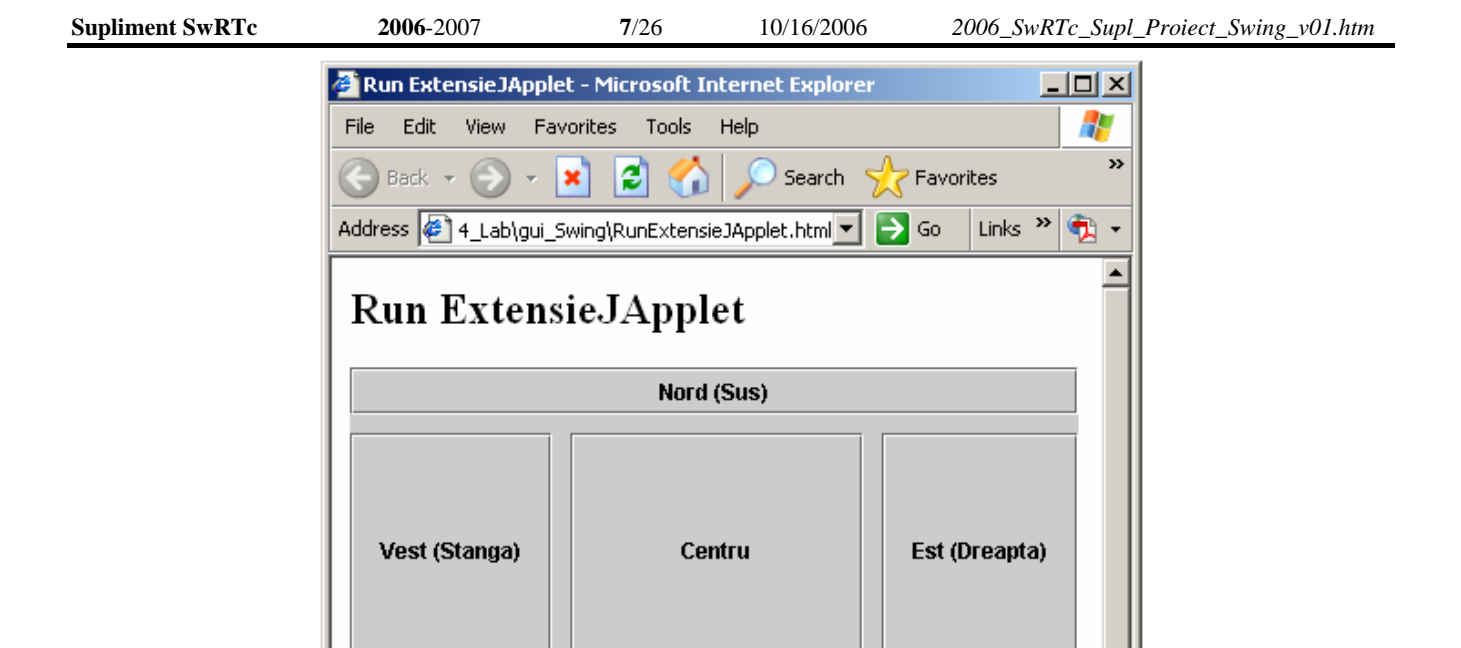

# 4. Crearea unui obiect de tip JDialog, pentru a crea o fereastra secundara

# 5. Crearea ferestrelor de dialog predefinite utilizand metodele clasei JOptionPane

Sud (Jos)

Metoda <u>showInputDialog()</u> a clasei JOptionPane este folosita pentru a crea **dialoguri de** intrare, metoda <u>showMessageDialog()</u> pentru a crea **dialoguri de informare a utilizatorului**, etc.

### GUI.2.3. Crearea interactivitatii aplicatiilor si miniaplicatiilor grafice Swing

Programele din sectiunea anterioara creau butoane care nu reactioneaza la actionarea lor de catre utilizator.

<u>Pentru introducerea interactivitatii, trebuie tratate evenimentele din interfata grafica</u>. In Java exista mai multe <u>moduri de tratare a evenimentelor</u>.

**Incepand cu versiunea initiala, JDK 1.0**, interfetele grafice realizate cu biblioteca AWT au 2 moduri de tratare a evenimentelor:

1. Implementand metoda action(), care:

- primeste ca parametri un object de tip Event care incapsuleaza evenimentul produs, si un object de tip Object care incapsuleaza parametrii acestuia,

- testeaza atributele target si id ale obiectului de tip Event pentru a identifica obiectul tinta (in care s-a produs evenimentul) si tipul de actiune produsa, si trateaza apoi evenimentul respectiv

2. Implementand metoda handleEvent(), care:

- primeste ca parametru un obiect de tip Event care incapsuleaza evenimentul produs,

- testeaza atributele target si id ale obiectului de tip Event pentru a identifica obiectul tinta (in care s-a produs evenimentul) si tipul de actiune produsa, si trateaza apoi evenimentul respectiv

Incepand cu versiunea JDK 1.1, interfetele grafice realizate cu biblioteca AWT au:

# 3. <u>Un nou mod de tratare a evenimentelor, utilizat si de interfetele grafice Swing</u>, care presupune trei operatii:

(a) <u>declararea unei clase care implementeaza o interfata « ascultator de evenimente »</u>, (care contine metode ce trebuie implementate de utilizator pentru tratarea evenimentului respectiv), sau
(b) <u>declararea unei clase care extinde o clasa predefinita care implementeaza o interfata « ascultator de evenimente »</u>

- (a) <u>implementarea tuturor metodelor definite in interfata</u> « ascultator de evenimente », sau
(b) <u>re-implementarea metodelor dorite din clasa extinsa care implementeaza interfata</u>

- <u>inregistrarea unui obiect din clasa « ascultator de evenimente » de catre fiecare dintre</u> <u>componentele grafice (numite tinta sau sursa)</u> pentru care se doreste tratarea evenimentului respectiv

Programul **ExtensieInteractivaJFrame** ilustreaza crearea unei ferestre principale prin extinderea clasei JFrame, asezarea relativ la margini - BorderLayout, si tratarea evenimentului « actionare » pentru componentele buton (<u>script pentru compilarea si executia lui</u>).

```
Supliment SwRTc
                      2006-2007
                                        9/26
                                                  10/16/2006
                                                                2006_SwRTc_Supl_Proiect_Swing_v01.htm
       import java.awt.*;
    1
       import java.awt.event.*;
    2
       import javax.swing.*;
    3
    4
        * Extinderea JFrame pentru a crea o fereastra cu componente interactive pe ecran.
    5
       */
    6
    7
       public class ExtensieInteractivaJFrame extends JFrame {
    8
           public <u>ExtensieInteractivaJFrame()</u> {
    9
             // Obtinerea panoului de continut intern cadrului (container de componente)
   10
             Container container = getContentPane();
   11
   12
             // Asezarea componentelor in panou (la 10 pixeli de marginea panoului)
   13
             container.setLayout(new BorderLayout(10, 10));
   14
             // Adaugarea a 5 butoane la panoul cadrului (ferestrei)
   15
             JButton b1 = new JButton("Est (Dreapta)");
   16
             JButton b2 = new JButton("Sud (Jos)");
   17
             JButton b3 = new JButton("Vest (Stanga)");
   18
   19
             JButton b4 = new JButton("Nord (Sus)");
   20
             JButton b5 = new JButton("Centru");
             container.add(b1, BorderLayout.EAST);
   21
   22
             container.add(b2, BorderLayout.SOUTH);
   23
             container.add(b3, BorderLayout.WEST);
             container.add(b4, BorderLayout.NORTH);
   24
   25
             container.add(b5, BorderLayout.CENTER);
   26
   27
             // Inregistrarea "ascultatorului" de "evenim.actionare" la "sursele" evenim.
   28
             bl.<u>addActionListener</u>(objectAscultatorActionare);
   29
             b2.<u>addActionListener</u>(objectAscultatorActionare);
   30
             b3.<u>addActionListener</u>(objectAscultatorActionare);
   31
             b4.<u>addActionListener</u>(objectAscultatorActionare);
   32
             b5.<u>addActionListener(obiectAscultatorActionare)</u>;
   33
             // Inregistrarea "ascultatorului" de "evenimente fereastra "
   34
   35
             this.addWindowListener(ascultatorInchidereFereastra);
           }
   36
   37
   38
           // Crearea unui obiect "ascultator" de "evenimente actionare"
   39
           ActionListener objectAscultatorActionare = new ActionListener() {
   40
   41
             // Tratarea actionarii unui buton
   42
             public void actionPerformed(ActionEvent ev) {
   43
               // Mesaj informare
   44
               System.out.println("A fost apasat un buton " + ev.getActionCommand());
             }
   45
           };
   46
   47
           // Crearea unui "adaptor pentru ascultator" de "evenimente fereastra"
   48
   49
           WindowAdapter ascultatorInchidereFereastra = new WindowAdapter() {
   50
   51
             // Tratarea inchiderii ferestrei curente
   52
             public void windowClosing(WindowEvent ev) {
               // Terminarea programului
   53
   54
               System.exit(0);
             }
   55
           };
   56
   57
           public static void main(String[] args) {
   58
   59
             // Crearea obiectului cadru
   60
             ExtensieInteractivaJFrame cadru = new ExtensieInteractivaJFrame();
   61
   62
             // Adaugarea titlului ferestrei
   63
             cadru.setTitle("Demo extindere JFrame interactiva");
   64
             // Compactarea componentelor
   65
             cadru.<u>pack();</u>
             // Stabilirea vizibilitatii ferestrei (Atentie: implicit e false!)
   66
   67
             cadru.setVisible(true);
   68
           }
   69
       }
```

Programul **ExtensieInteractivaJApplet** ilustreaza **crearea unei miniaplicatii** (*applet*) prin **extinderea clasei JApplet**, si **tratarea evenimentului** « **actionare** » **pentru componentele buton** (script pentru compilarea lui).

```
1 Import java.awt.*;
 2 import java.awt.event.*;
 3
   import javax.swing.*;
 4
   public class ExtensieInteractivaJApplet extends JApplet {
 5
 6
 7
        public void init() {
 8
          // Obtinerea panoului de continut (content pane) creat de browser pentru
 9
          // executia appletului (container in care vor fi plasate componentele)
          Container container = getContentPane();
10
11
12
          // Stabilirea layout-ului panoului, BorderLayout cu spatiu 10 pixeli
          container.setLayout(new BorderLayout(10, 10));
13
14
          // Adaugarea a 5 butoane la panoul appletului
          JButton b1 = new <u>JButton("Est (Dreapta)");</u>
15
          JButton b2 = new JButton ("Sud (Jos)");
16
          JButton b3 = new JButton("Vest (Stanga)");
17
18
          JButton b4 = new <u>JButton("Nord (Sus)");</u>
19
          JButton b5 = new JButton("Centru");
20
          container.add(b1, BorderLayout.EAST);
          container.<u>add(b2, BorderLayout.SOUTH);</u>
21
22
          container.add(b3, BorderLayout.WEST);
23
          container.add(b4, BorderLayout.NORTH);
          container.add(b5, BorderLayout.CENTER);
24
25
          // Crearea unui obiect "ascultator" de "evenimente actionare"
26
27
          // (pe care le trateaza)
          ActionListener objectAscultatorActionare = new ActionListener() {
28
29
30
            // Tratarea actionarii unui buton
31
            public void <u>actionPerformed(ActionEvent</u> ev) {
32
              // Mesaj informare in consola Java
33
              System.out.println("A fost apasat butonul " + ev.getActionCommand());
34
35
36
              // Mesaj informare in bara de stare
37
              showStatus("Apasat butonul " + ev.getActionCommand());
38
            }
39
          };
40
41
          // Inregistrarea "ascultatorului" de "evenimente actionare" la "sursele"
42
          // de evenimente
43
          b1.addActionListener(objectAscultatorActionare);
44
          b2.addActionListener(objectAscultatorActionare);
45
          b3.<u>addActionListener</u>(objectAscultatorActionare);
46
          b4.<u>addActionListener</u>(objectAscultatorActionare);
47
          b5. addActionListener(objectAscultatorActionare);
48
        }
   }
49
```

Pagina <u>RunExtensieInteractivaJApplet.html</u> permite vizualizarea *applet-ului*. Iata cum poate arata pagina **RunExtensieJApplet.html** vizualizata intr-un browser:

| Supliment SwRTc | <b>2006</b> -2007 | 11/26 | 10/16/2006 | 2006_SwRTc_Supl_Proiect_Swing_v01.htm |
|-----------------|-------------------|-------|------------|---------------------------------------|
|                 |                   |       |            | _                                     |

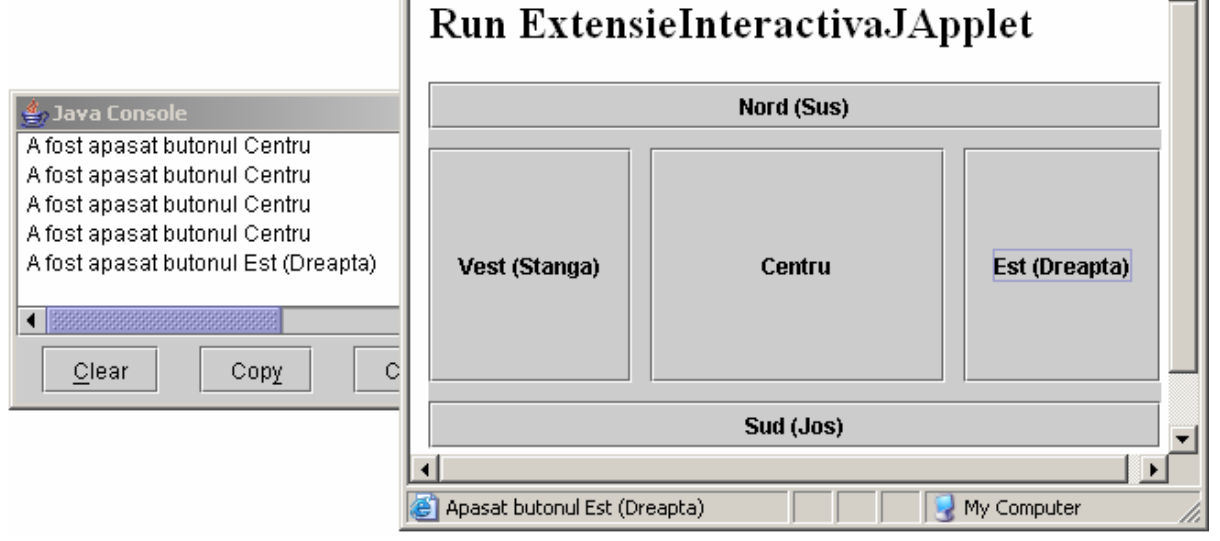

### GUI.2.4. Utilizarea componentelor grafice Swing pentru lucrul cu text

Programul <u>EcouGrafic\_Swing</u> ilustreaza utilizarea componentelor grafice Swing pentru lucrul cu text, de tip JTextField Si JTextArea (<u>script pentru compilarea si executia lui</u>).

```
import java.awt.*;
 1
 2
    import java.awt.event.*;
    import javax.swing.*;
 3
    /**
 4
 5
      * Ecou grafic folosind JtextField si JTextArea
      */
 6
 7
    public class EcouGrafic_Swing extends JFrame {
      /**
 8
        * Intrare - linie de text grafica (JtextField)
 9
10
        */
11
      private static JTextField inTextGrafic;
      /**
12
13
       * Iesire - zona de text grafica (JtextArea)
14
15
      private static JTextArea outTextGrafic;
16
      /**
17
        * Initializari grafice
18
19
        * /
20
      public EcouGrafic_Swing() {
21
22
        // Stabilire titlu fereastra (JFrame)
        super("Ecou grafic simplu Swing");
23
24
        Container containerCurent = this.getContentPane();
25
        containerCurent.setLayout(new BorderLayout());
26
        // Zona de text non-editabila de iesire (cu posibilitati de defilare)
27
28
29
        outTextGrafic = new JTextArea(5, 40);
30
        JScrollPane scrollPane = new JScrollPane(outTextGrafic,
                          JScrollPane.VERTICAL_SCROLLBAR_ALWAYS,
31
32
                          JScrollPane.HORIZONTAL SCROLLBAR ALWAYS);
33
        containerCurent.add("Center", scrollPane);
        outTextGrafic.setEditable(false);
34
35
36
        // Camp de text editabil de intrare
37
38
        inTextGrafic = new JTextField(40);
        containerCurent.add("South", inTextGrafic);
39
40
41
        System.out.println("\nPentru oprire introduceti '.' si <Enter>\n");
42
43
        // Inregistrarea "ascultatorului" de "evenimente actionare" la
```

```
2006-2007
Supliment SwRTc
                                       12/26
                                                  10/16/2006
                                                               2006_SwRTc_Supl_Proiect_Swing_v01.htm
   44
           // "obiectul sursa" intrare de text
  45
           inTextGrafic.addActionListener(ascultatorInText);
  46
   47
          // Inregistrarea "ascultatorului" de "evenimente fereastra" la
           // "sursa" (fereastra curenta)
  48
           this.addWindowListener(ascultatorInchidere);
   49
  50
  51
          // Impachetarea (compactarea) componentelor in container
  52
          pack();
          // Fereastra devine vizibila - echivalent cu frame.setVisible(true)
  53
  54
          show();
  55
          // Cerere focus pe intrarea de text din fereastra curenta
  56
          inTextGrafic.requestFocus();
  57
        }
  58
        /**
  59
  60
          * Crearea unui "ascultator" de "evenimente actionare", obiect al unei
           * clase "anonime" care implementeaza interfata ActionListener
  61
           * /
  62
  63
        ActionListener ascultatorInText = new ActionListener() {
  64
          /**
            * Tratarea actionarii intrarii de text (introducerii unui "Enter")
  65
            * /
  66
          public void <u>actionPerformed(ActionEvent ev) {</u>
  67
  68
             // Citirea unei linii de text din intrarea de text grafica
            String sirCitit = inTextGrafic.getText();
  69
  70
             // Pregatirea intrarii de text pentru noua intrare (golirea ei)
  71
            inTextGrafic.setText("");
  72
  73
            // Scrierea liniei de text in zona de text grafica
  74
            outTextGrafic.append("S-a introdus: " + sirCitit + "\n");
  75
            // Conditie terminare program
            if (sirCitit.equals(new String("."))) System.exit(0);
  76
  77
          }
  78
        };
  79
        /**
  80
          * Crearea unui "adaptor pentru ascultator" de "evenimente fereastra"
  81
  82
           * Obiect al unei clase "anonime" care extinde clasa WindowAdapter
  83
           * /
        WindowAdapter ascultatorInchidere = new WindowAdapter() {
  84
  85
          /**
  86
            * Tratarea inchiderii ferestrei curente
  87
            * /
  88
          public void windowClosing(WindowEvent ev) {
  89
  90
             // Terminarea programului
  91
             System.exit(0);
          }
  92
  93
        };
  94
  95
        /**
          * Punctul de intrare in program
  96
  97
          */
        public static void main (String args[]) {
   98
          EcouGrafic_Swing ecouGraficJTFJTA = new EcouGrafic_Swing();
  99
  00
         }
  01
      }
```

Fereastra obtinuta prin executia programului EcouGrafic\_Swing.java:

| 🛓 Ecou grafic simplu Swing |          |
|----------------------------|----------|
| S-a introdus: Hello!       | <b>_</b> |
|                            |          |
|                            |          |
|                            | -        |
|                            | •        |
| Н                          |          |

### GUI.2.5. Surse multiple de evenimente tratate de un singur ascultator

Programul <u>surseMultiple</u> ilustreaza tratarea evenimentelor generate de surse (componente grafice Swing) multiple (<u>script pentru compilarea si executia lui</u>).

```
import java.awt.*;
 2
    import java.awt.event.*;
 3
    import javax.swing.*;
 4
    /**
    *
 5
       Ilustreaza surse multiple de evenimente
     */
 6
 7
   public class SurseMultiple extends JFrame {
     private JTextField intrareNume;
 8
 9
     private JButton butonConfirmareNume;
10
     private String nume;
11
     private boolean numeIntrodus = false;
     private JTextField intrarePrenume;
12
     private JButton butonConfirmarePrenume;
13
14
     private String prenume;
15
      private boolean prenumeIntrodus = false;
16
     private JTextField intrareNickname;
17
18
      private JButton butonConfirmareNickname;
      private String nickname;
19
20
      private boolean nicknameIntrodus = false;
      /**
21
22
       * Initializeaza obiectul de tip SurseMultiple
       */
23
      public SurseSiAscultatoriMultipli() {
24
25
        // Apel al constructorului supraclasei (JFrame) pentru stabilirea titlului
26
        super ("Va rugam sa va prezentati!");
27
28
        // Containerul ferestrei grafice
29
        Container containerFereastra = this.getContentPane();
30
31
        // Stabilirea modului de asezare a componentelor in fereastra (layoutului)
        containerFereastra.setLayout(new GridLayout(3,2));
32
33
34
        // Camp de text pentru introducerea numelui
        intrareNume = new JTextField(20);
35
36
        containerFereastra.add(intrareNume);
37
        // Buton pentru confirmarea introducerii numelui
38
        butonConfirmareNume = new JButton("Numele dvs.");
39
        containerFereastra.add(butonConfirmareNume);
40
41
42
        // Camp de text pentru introducerea prenumelui
        intrarePrenume = new JTextField(20);
43
44
        containerFereastra.add(intrarePrenume);
45
46
        // Buton pentru confirmarea introducerii prenumelui
        butonConfirmarePrenume = new JButton("Prenumele dvs.");
47
        containerFereastra.add(butonConfirmarePrenume);
48
49
        // Camp de text pentru introducerea numelui utilizatorului
50
        intrareNickname = new JTextField(20);
51
52
        containerFereastra.add(intrareNickname);
53
        // Buton pentru confirmarea introducerii numelui utilizatorului
54
55
        butonConfirmareNickname = new JButton("Nume dvs. de utilizator");
56
        containerFereastra.add(butonConfirmareNickname);
57
58
        // Inregistrarea "ascultatorilor" de "evenimente actionare"
59
        // Butoane (actionare = click pe buton)
        butonConfirmareNume.addActionListener(ascultatorEvenimenteActionare);
60
        butonConfirmarePrenume.addActionListener(ascultatorEvenimenteActionare);
61
        butonConfirmareNickname.addActionListener(ascultatorEvenimenteActionare);
62
63
64
        // Intrari grafice de text (actionare = apasare <Enter>)
        intrareNume.addActionListener(ascultatorEvenimenteActionare);
65
66
        intrarePrenume.addActionListener(ascultatorEvenimenteActionare);
```

```
Supliment SwRTc
                      2006-2007
                                       14/26
                                                  10/16/2006
                                                                2006_SwRTc_Supl_Proiect_Swing_v01.htm
           intrareNickname.addActionListener(ascultatorEvenimenteActionare);
   67
  68
  69
           // Inregistrarea "ascultatorului" de "evenimente fereastra" la "sursa"
  70
             (fereastra curenta)
  71
           this.<u>addWindowListener</u>(ascultatorInchidere);
  72
           // Impachetarea (compactarea) componentelor in container
  73
          pack();
  74
           // Fereastra devine vizibila - echivalent cu frame.setVisible(true)
   75
           show();
  76
  77
         /** Crearea unui "ascultator" de "evenimente actionare", obiect al unei
  78
           * clase "anonime" care implementeaza interfata ActionListener
  79
        WindowAdapter ascultatorInchidere = new <u>WindowAdapter()</u> {
   80
           public void windowClosing(WindowEvent ev) {
  81
             // Terminarea programului
  82
             System.exit(0);
           }
  83
         };
  84
         /**
   85
  86
          * Crearea unui "ascultator" de "evenimente actionare"
           * Obiect al unei clase "anonime" care implementeaza interfata ActionListener
  87
           */
  88
  89
        ActionListener ascultatorEvenimenteActionare = new ActionListener() {
  90
           /**
   91
             * Tratarea evenimentului actionare pentru ascultatorii inregistrati
  92
             */
  93
  94
           public void actionPerformed(ActionEvent ev) {
  95
  96
             // Eveniment legat de introducerea numelui
  97
             if ((ev.getSource() == butonConfirmareNume)
  98
                 (ev.getSource() == intrareNume)) {
   99
   00
               // Culegerea informatiilor din intrarea text
   1
               nume = intrareNume.getText();
   2
   3
               // Tratarea actionarilor asociate introducerii numelui
   4
               System.out.println("A fost introdus numele: " + nume);
   5
   6
               // Dezactivarea posibilitatii de modificare a numelui
   7
               intrareNume.setEditable(false);
   8
               butonConfirmareNume.setEnabled(false);
   9
  10
               numeIntrodus = true;
  11
             }
  12
  13
             // Eveniment legat de introducerea prenumelui
  14
             else if ((ev.getSource() == butonConfirmarePrenume) ||
  15
                      (ev.getSource() == intrarePrenume)) {
  16
  17
               // Culegerea informatiilor din intrarea text
  18
               prenume = intrarePrenume.getText();
  19
  20
               // Tratarea actionarilor asociate introducerii numelui
   21
               System.out.println("A fost introdus prenumele: " + prenume);
  22
               // Dezactivarea posibilitatii de modificare a prenumelui
  23
  24
               intrarePrenume.setEditable(false);
  25
               butonConfirmarePrenume.setEnabled(false);
  26
  27
               prenumeIntrodus = true;
  28
             }
   29
             // Eveniment legat de introducerea numelui de utilizator
  30
             else if ((ev.getSource() == butonConfirmareNickname)
                      (ev.<u>getSource</u>() == intrareNickname)) {
  31
   32
  33
               // Culegerea informatiilor din intrarea text
   34
               nickname = intrareNickname.getText();
   35
               // Tratarea actionarilor asociate introducerii numelui
  36
  37
               System.out.println("A fost introdus numele utilizatorului: " + nickname);
  38
  39
               // Dezactivarea posibilitatii de modificare a numelui de utilizator
```

```
Supliment SwRTc
                      2006-2007
                                         15/26
                                                    10/16/2006
                                                                  2006_SwRTc_Supl_Proiect_Swing_v01.htm
   40
               intrareNickname.setEditable(false);
  41
               butonConfirmareNickname.setEnabled(false);
   42
   43
               nicknameIntrodus = true;
             }
   44
   45
  46
             if (numeIntrodus && prenumeIntrodus && nicknameIntrodus) {
   47
               setTitle("Va numiti " + nume + prenume + " (alias " + nickname + ")");
   48
   49
           }
         };
  50
         /**
  51
          * Metoda principala
  52
  53
          * /
  54
        public static void main(java.lang.String[] args) {
  55
          new SurseMultiple();
  56
         }
  57 }
```

### GUI.2.6. Surse multiple de evenimente multiple

Programul <u>sursesiAscultatoriMultipli</u> ilustreaza tratarea evenimentelor generate de surse (componente grafice Swing) multiple catre mai multi ascultatori de evenimente (<u>script pentru</u> <u>compilarea si executia lui</u>).

```
1 import java.awt.*;
 2 import java.awt.event.*;
 3 import javax.swing.*;
 4
   import javax.swing.event.*;
 5
   import javax.swing.text.*;
 6
   /**
 7
    *
 8
        Ilustreaza surse multiple de evenimente si ascultatori multipli ai
    *
 9
        evenimentelor
10
    * /
11
   public class SurseSiAscultatoriMultipli extends JFrame {
     private JTextField intrareInformatie;
12
13
     private JButton butonConfirmareInformatie;
14
     private String informatie;
15
      /**
16
17
      * Initializeaza obiectul de tip SurseSiAscultatoriMultipli
       */
18
19
      public SurseSiAscultatoriMultipli() {
       // Apel al constructorului supraclasei (JFrame) pentru stabilirea titlului
20
21
        super ("Surse multiple si ascultatori multipli");
22
23
        // Containerul ferestrei grafice
24
        Container containerFereastra = this.getContentPane();
25
26
        // Stabilirea modului de asezare a componentelor in fereastra (layoutului)
27
        containerFereastra.setLayout(new FlowLayout());
28
29
        // Camp de text pentru introducerea informatiei
30
        intrareInformatie = new JTextField(20);
31
        containerFereastra.add(intrareInformatie);
32
33
        // Buton pentru confirmarea introducerii informatiei
        butonConfirmareInformatie = new <u>JButton("Informatie");</u>
34
35
        containerFereastra.add(butonConfirmareInformatie);
36
37
        // Inregistrarea "ascultatorilor" de "evenimente actionare"
38
        // Buton (actionare = click pe buton)
39
        butonConfirmareInformatie.addActionListener(ascultatorEvenimenteActionare);
40
41
        // Intrare grafica de text (actionare = apasare <Enter>)
42
        intrareInformatie.<u>addActionListener</u>(ascultatorEvenimenteActionare);
```

```
Supliment SwRTc
                      2006-2007
                                       16/26
                                                  10/16/2006
                                                                2006_SwRTc_Supl_Proiect_Swing_v01.htm
   43
           // Inregistrarea "ascultatorilor" de "evenimente document"
   44
           // Intrare grafica de text (inserare, eliminare)
   45
   46
           intrareInformatie.getDocument().addDocumentListener(ascultatorDocument);
  47
           // Inregistrarea "ascultatorului" de "evenimente fereastra"
   48
  49
           this.addWindowListener(ascultatorInchidere);
  50
  51
           // Impachetarea (compactarea) componentelor in container
  52
           pack();
   53
           // Fereastra devine vizibila - echivalent cu frame.setVisible(true)
   54
           show();
         }
  55
   56
  57
  58
  59
  60
  61
           * Crearea unui "ascultator" de "evenimente document"
   62
           * Obiect al unei clase "anonime" care implementeaza interfata DocumentListener
  63
           */
   64
   65
         DocumentListener ascultatorDocument = new DocumentListener() {
          // Tratarea evenimentului inserare in document
  66
   67
           public void insertUpdate(DocumentEvent ev) {
             Document doc = (Document)ev.getDocument();
  68
             int numarCaractere = ev.getLength();
  69
  70
             System.out.println(numarCaractere + " caracter" +
                   ((numarCaractere == 1) ? " a " : "e au ") +
  71
  72
                   "fost adaugat" + ((numarCaractere == 1) ? " " : "e ") +
  73
                   "la document.\n" +
  74
                   " Lungimea textului = " + doc.getLength() + "\n");
   75
           }
           // Tratarea evenimentului eliminare din document
  76
  77
          public void <u>removeUpdate(DocumentEvent ev) {</u>
   78
             Document doc = (Document)ev.getDocument();
             int numarCaractere = ev.getLength();
  79
             System.out.println(numarCaractere + " caracter" +
  80
                   ((numarCaractere == 1) ? " a " : "e au ") +
  81
  82
                   "fost eliminat" + ((numarCaractere == 1) ? " " : "e ") +
  83
                   "din document.\n" +
                   " Lungimea textului = " + doc.getLength() + "\n");
  84
  85
           //Documentele text nu pot genera aceste evenimente
  86
  87
           public void <u>changedUpdate(DocumentEvent ev) {</u>
  88
           }
  89
         };
         /**
  90
  91
           * Crearea unui "adaptor pentru ascultator" de "evenimente fereastra"
  92
           * Obiect al unei clase "anonime" care extinde clasa WindowAdapter
           * /
  93
         WindowAdapter ascultatorInchidere = new WindowAdapter() {
   94
  95
           /**
  96
             * Tratarea inchiderii ferestrei curente
             */
   97
           public void windowClosing(WindowEvent ev) {
  98
   99
             // Terminarea programului
   00
             System.exit(0);
          }
   1
   2
         };
         /**
   3
          * Crearea unui "ascultator" de "evenimente actionare"
   4
   5
           * Obiect al unei clase "anonime" care implementeaza interfata ActionListener
           * /
   6
         ActionListener ascultatorEvenimenteActionare = new <u>ActionListener()</u> {
   7
   8
          // Tratarea evenimentului actionare pentru ascultatorii inregistrati
   9
           public void actionPerformed(ActionEvent ev) {
  10
  11
             // Eveniment legat de introducerea informatiei
             if ((ev.<u>getSource() == butonConfirmareInformatie) ||</u>
  12
                 (ev.getSource() == intrareInformatie)) {
  13
  14
  15
               // Culegerea informatiilor din intrarea text
```

| Supliment SwI | <b>RTc 2006</b> -2007    | 17/26                                                                                                  | 10/16/2006      | 2006_SwRTc_Supl_Proiect_Swing_v01.htm |  |  |
|---------------|--------------------------|----------------------------------------------------------------------------------------------------|-----------------|---------------------------------------|--|--|
| 16<br>17      | informatie = intra       | reInformatie                                                                                           | .getText();     |                                       |  |  |
| 18            | // Tratarea action       | // Tratarea actionarilor asociate introducerii numelui                                                 |                 |                                       |  |  |
| 19            | System.out.println       | System.out.println("A fost introdusa informatia: " + informatie);                                      |                 |                                       |  |  |
| 20            | (/ Desertingen an        | aibilitatii .                                                                                          | la madifianna . |                                       |  |  |
| 22            | <i>intrareInformatie</i> | // Dezactivarea posibilitatii de modificare a numelui<br>intrareInformatie <b>setEditable</b> (false): |                 |                                       |  |  |
| 23            | butonConfirmareInf       | butonConfirmareInformatie.setEnabled(false);                                                           |                 |                                       |  |  |
| 24            | }                        |                                                                                                    |                 |                                       |  |  |
| 25            | }                        |                                                                                                    |                 |                                       |  |  |
| 20            | *                        |                                                                                                    |                 |                                       |  |  |
| 28 *          | Metoda principala        |                                                                                                    |                 |                                       |  |  |
| 29 *          | /                        |                                                                                                    |                 |                                       |  |  |
| 30 pu         | blic static void main(   | java.lang.St                                                                                           | ring[] args) {  |                                       |  |  |
| 31<br>32 }    | new SurseSiAscultatori   | Multipii();                                                                                            |                 |                                       |  |  |
| 33 }          |                          |                                                                                                    |                 |                                       |  |  |
|               |                          |                                                                                                    |                 |                                       |  |  |

1

### GUI.2.7. Alte componente grafice Swing

#### 1. Intrare text pentru parole

Programul PasswordDemo si un script pentru compilarea si executia lui.

```
import javax.swing.*;
 2
      import java.awt.*;
      import java.awt.event.*;
 3
 4
 5
      public class PasswordDemo {
 6
        private static boolean isPasswordCorrect(char[] input) {
          char[] correctPassword = { 'g', 'h', 'i', 'c', 'i' };
 7
 8
          if (input.length != correctPassword.length)
 9
           return false;
10
          for (int i = 0; i < input.length; i ++)</pre>
            if (input[i] != correctPassword[i])
11
12
              return false;
13
          return true;
        }
14
15
16
        public static void main(String[] argv) {
17
          final JFrame f = new JFrame("PasswordDemo");
          JLabel label = new JLabel("Introduceti parola: ");
18
19
20
          JPasswordField passwordField = new JPasswordField(10);
21
          passwordField.setEchoChar('#');
22
23
24
          // Tratarea actionarii intrarii
25
          passwordField.addActionListener(new ActionListener() {
            public void actionPerformed(ActionEvent e) {
26
27
28
              JPasswordField input = (JPasswordField)e.getSource();
29
              char[] password = input.getPassword();
30
31
32
              if (<u>isPasswordCorrect</u>(password)) {
                JOptionPane.showMessageDialog(f, "Succes! Password corect.");
33
34
              }
35
              else {
                JOptionPane.showMessageDialog(f, "Password incorect. Mai incearca.",
36
                             "Error Message", JOptionPane.ERROR_MESSAGE);
37
38
              }
39
            }
40
          });
41
42
          JPanel contentPane = new JPanel(new BorderLayout());
43
          contentPane.setBorder(BorderFactory.createEmptyBorder(20, 20, 20, 20));
          contentPane.add(label, BorderLayout.WEST);
44
          contentPane.add(passwordField, BorderLayout.CENTER);
45
46
47
          f.<u>setContentPane</u>(contentPane);
48
          f.addWindowListener(new WindowAdapter() {
49
            public void windowClosing(WindowEvent e) { System.exit(0); }
50
          });
51
          f.pack();
52
          f.setVisible(true);
        }
53
54 }
```

Fereastrele obtinute prin executia programului PasswordDemo. java:

| 🛓 PasswordDemo      | 🛓 PasswordDemo            |  |
|---------------------|---------------------------|--|
| Introduceti parola: | Introduceti parola: ##### |  |

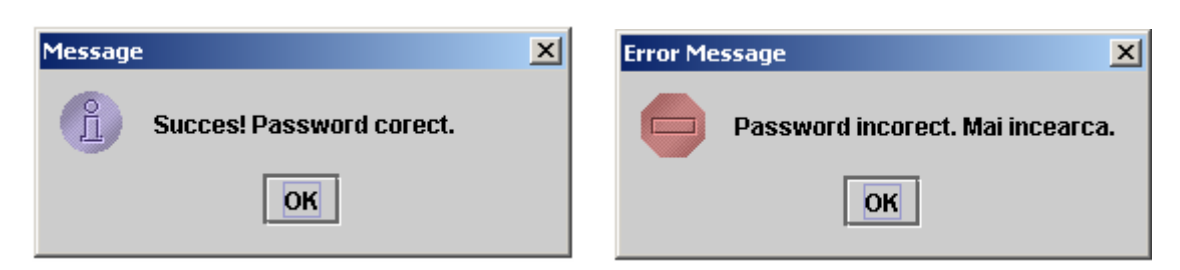

### 2. Butoane radio (RadioButton)

Programul RadioButtonDemo si un script pentru compilarea si executia lui.

```
import java.awt.*;
 1
 2
    import java.awt.event.*;
 3
    import javax.swing.*;
 4
 5
    public class RadioButtonDemo extends JPanel {
 6
        static JFrame frame;
 7
 8
        static String birdString = "Bird";
 9
        static String catString = "Cat";
        static String dogString = "Dog";
10
11
        static String rabbitString = "Rabbit";
12
        static String pigString = "Pig";
13
        JLabel picture;
14
15
16
        public RadioButtonDemo() {
17
            // Create the radio buttons.
            JRadioButton birdButton = new JRadioButton(birdString);
18
19
            birdButton.setMnemonic(KeyEvent.VK_B);
20
            birdButton.setActionCommand(birdString);
            birdButton.setSelected(true);
21
2.2
23
            JRadioButton catButton = new JRadioButton(catString);
24
            catButton.setMnemonic(KeyEvent.VK_C);
25
            catButton.setActionCommand(catString);
26
27
            JRadioButton dogButton = new JRadioButton(dogString);
28
            dogButton.setMnemonic(KeyEvent.VK_D);
29
            dogButton.setActionCommand(dogString);
30
31
            JRadioButton rabbitButton = new JRadioButton(rabbitString);
            rabbitButton.setMnemonic(KeyEvent.VK_R);
32
33
            rabbitButton.setActionCommand(rabbitString);
34
35
            JRadioButton pigButton = new JRadioButton(pigString);
            pigButton.setMnemonic(KeyEvent.VK_P);
36
37
            pigButton.setActionCommand(pigString);
38
39
            // Group the radio buttons.
40
            ButtonGroup group = new ButtonGroup();
41
            group.add(birdButton);
42
            group.add(catButton);
43
            group.add(dogButton);
44
            group.add(rabbitButton);
45
            group.add(pigButton);
46
47
            // Register a listener for the radio buttons.
            RadioListener myListener = new RadioListener();
48
49
            birdButton.addActionListener(myListener);
50
            catButton.addActionListener(myListener);
51
            dogButton.addActionListener(myListener);
52
            rabbitButton.addActionListener(myListener);
53
            pigButton.addActionListener(myListener);
54
55
            // Set up the picture label
56
            picture = new JLabel(new ImageIcon("images/"
57
                                                 + birdString
58
                                                 + ".gif"));
```

```
2006-2007
                                        20/26
Supliment SwRTc
                                                   10/16/2006
                                                                 2006_SwRTc_Supl_Proiect_Swing_v01.htm
  59
               // The preferred size is hard-coded to be the width of the
  60
               // widest image and the height of the tallest image.
  61
               // A real program would compute this.
  62
               picture.setPreferredSize(new Dimension(177, 122));
  63
   64
               // Put the radio buttons in a column in a panel
  65
  66
               JPanel radioPanel = new JPanel();
   67
               radioPanel.setLayout(new GridLayout(0, 1));
               radioPanel.add(birdButton);
  68
   69
               radioPanel.add(catButton);
  70
               radioPanel.add(dogButton);
  71
               radioPanel.add(rabbitButton);
   72
               radioPanel.add(pigButton);
  73
  74
               setLayout(new BorderLayout());
  75
               add(radioPanel, BorderLayout.WEST);
  76
               add(picture, BorderLayout.CENTER);
   77
               setBorder(BorderFactory.createEmptyBorder(20,20,20,20));
   78
           }
  79
           /** Listens to the radio buttons. */
  80
  81
           class RadioListener implements ActionListener {
  82
               public void actionPerformed(ActionEvent e) {
   83
                   picture.setIcon(new ImageIcon("images/"
  84
                                                   + e.getActionCommand()
  85
                                                   + ".gif"));
               }
   86
   87
           }
  88
           public static void main(String s[]) {
  89
                frame = new JFrame("RadioButtonDemo");
  90
                frame.addWindowListener(new WindowAdapter() {
                    public void windowClosing(WindowEvent e) {System.exit(0);}
   91
  92
                });
  93
   94
                frame.getContentPane().add(new RadioButtonDemo(), BorderLayout.CENTER);
  95
                frame.pack();
  96
                frame.setVisible(true);
  97
           }
  98
      }
```

Fereastrele obtinute prin executia programului RadioButtonDemo. java:

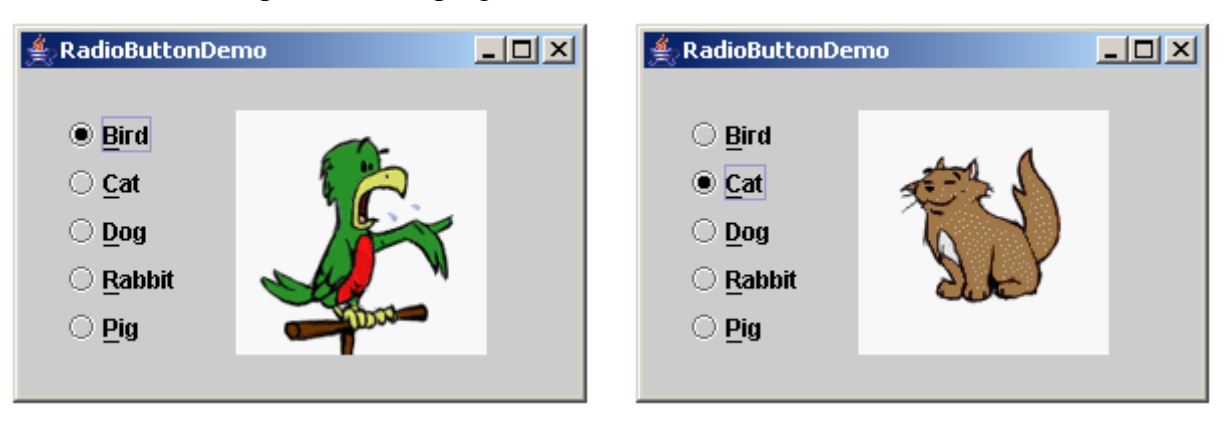

### 3. Cutie de optiuni (CheckBox)

Programul CheckBoxDemo si un script pentru compilarea si executia lui.

```
import java.awt.*;
1
2
   import java.awt.event.*;
  import javax.swing.*;
3
4
5
  public class CheckBoxDemo extends JPanel {
6
       JCheckBox chinButton;
7
       JCheckBox glassesButton;
8
       JCheckBox hairButton;
9
       JCheckBox teethButton;
```

| Supliment SwI | RTc | <b>2006</b> -2007                                   | <b>21</b> /26              | 10/16/2006     | 2006_SwRTc_Supl_Proiect_Swing_v01.htm |  |
|---------------|-----|-----------------------------------------------------|----------------------------|----------------|---------------------------------------|--|
| 10            | /*  |                                                     |                            |                |                                       |  |
| 11            | *   | Four accessory c                                    | hoices provide             | for 16 differe | nt                                    |  |
| 12            | *   | combinations. Th                                    | e image for eac            | h combination  | is                                    |  |
| 13            | *   | contained in a s                                    | eparate image f            | ile whose name | indicates                             |  |
| 14            | *   | the accessories. The filenames are "geek-XXXX.gif"  |                            |                |                                       |  |
| 15            | *   | where XXXX can be one of the following 16 choices.  |                            |                |                                       |  |
| 16            | *   | The "choices" StringBuffer contains the string that |                            |                |                                       |  |
| 17            | *   | indicates the cu                                    | rrent selection            | and is used t  | o generate                            |  |
| 18            | *   | the file name of                                    | the image to d             | isplay.        | -                                     |  |
| 19            |     |                                                     | 5                          |                |                                       |  |
| 20            |     |                                                     | // zero access             | ories          |                                       |  |
| 21            |     |                                                     |                            |                |                                       |  |
| 22            |     | C                                                   | // one accesso             | ry             |                                       |  |
| 23            |     | -g                                                  |                            |                |                                       |  |
| 24            |     | h-                                                  |                            |                |                                       |  |
| 25            |     | t                                                   |                            |                |                                       |  |
| 26            |     |                                                     |                            |                |                                       |  |
| 27            |     | cg                                                  | // two accesso             | ries           |                                       |  |
| 28            |     | c-h-                                                |                            |                |                                       |  |
| 29            |     | ct                                                  |                            |                |                                       |  |
| 30            |     | -gh-                                                |                            |                |                                       |  |
| 31            |     | -g-t                                                |                            |                |                                       |  |
| 32            |     | ht                                                  |                            |                |                                       |  |
| 33            |     | •                                                   |                            |                |                                       |  |
| 34            |     | -ght                                                | // three acces             | sories         |                                       |  |
| 35            |     | c-ht                                                |                            |                |                                       |  |
| 30            |     | cg-t                                                |                            |                |                                       |  |
| 37            |     | cgn-                                                |                            |                |                                       |  |
| 20            |     | aght                                                |                            | riog           |                                       |  |
| 40            | *   | /                                                   | // all accesso             | 1165           |                                       |  |
| 41            | ,   |                                                     |                            |                |                                       |  |
| 42            | Sti | ringBuffer choice                                   | s;                         |                |                                       |  |
| 43            | JLa | abel pictureLabel                                   | ;                          |                |                                       |  |
| 44            |     |                                                     |                            |                |                                       |  |
| 45            | pul | olic CheckBoxDemo                                   | )() {                      |                |                                       |  |
| 46            |     | // Create the c                                     | heck boxes                 |                |                                       |  |
| 47            |     | chinButton = ne                                     | w <b>JCheckBox</b> ("Ch    | in");          |                                       |  |
| 48            |     | chinButton.setM                                     | Inemonic(KeyEven           | t.VK_C);       |                                       |  |
| 49            |     | chinButton.setS                                     | <pre>selected(true);</pre> |                |                                       |  |
| 50            |     |                                                     | ,                          |                |                                       |  |
| 51            |     | glassesButton =                                     | new JCneckBox(             | "Glasses");    |                                       |  |
| 52            |     | glassesButton.s                                     | etMnemonic(Keyr            | vent.vk_G);    |                                       |  |
| 53<br>E 4     |     | grassesbullon.s                                     | elserected(true            | .),            |                                       |  |
| 54            |     | hairButton - ne                                     | w .ICheckBox ( "Ha         | ir"):          |                                       |  |
| 56            |     | hairButton setM                                     | inemonic (KevFven          | н VK H):       |                                       |  |
| 57            |     | hairButton setS                                     | elected(true);             | ,,             |                                       |  |
| 58            |     | 11411240000110000                                   | 01000004(0140);            |                |                                       |  |
| 59            |     | teethButton = n                                     | ew <b>JCheckBox</b> ("I    | 'eeth");       |                                       |  |
| 60            |     | teethButton.set                                     | Mnemonic(KeyEve            | nt.VK_T);      |                                       |  |
| 61            |     | teethButton.set                                     | Selected(true);            |                |                                       |  |
| 62            |     |                                                     |                            |                |                                       |  |
| 63            |     | // Register a l                                     | istener for the            | check boxes.   |                                       |  |
| 64            |     | CheckBoxListene                                     | <b>r</b> myListener =      | new CheckBoxLi | stener();                             |  |
| 65            |     | chinButton.addI                                     | temListener(myL            | istener);      |                                       |  |
| 66            |     | glassesButton.a                                     | ddItemListener(            | myListener);   |                                       |  |
| 67            |     | hairButton.addl                                     | temListener(myL            | istener);      |                                       |  |
| 68            |     | LeelinBullon.add                                    | litembistener (my          | Listener),     |                                       |  |
| 70            |     | // Indiastog wh                                     | atla on the goo            | le.            |                                       |  |
| 70            |     | choiges = new S                                     | lat S OII the gee          | ∴∧.<br>b+"):   |                                       |  |
| 72            |     | CHOICES - HEW S                                     | cringbarier( eg            |                |                                       |  |
| 73            |     | // Set up the p                                     | victure label              |                |                                       |  |
| 74            |     | pictureLabel =                                      | new JLabel(new             | ImageIcon(     |                                       |  |
| 75            |     | T = = = = = = = = = = = = = = = = = = =             |                            | "images/geek   | /qeek-"                               |  |
| 76            |     |                                                     |                            | + choices.t    | oString()                             |  |
| 77            |     |                                                     |                            | + ".gif"));    |                                       |  |
| 78            |     | pictureLabel.se                                     | tToolTipText(ch            | oices.toString | ());                                  |  |
| 79            |     |                                                     |                            | -              |                                       |  |
| 80            |     | // Put the chec                                     | k boxes in a co            | lumn in a pane | 1                                     |  |
| 81            |     | JPanel checkPan                                     | el = new JPanel            | ();            |                                       |  |
| 82            |     | checkPanel.setL                                     | ayout(new GridL            | ayout(0, 1));  |                                       |  |

```
2006-2007
Supliment SwRTc
                                        22/26
                                                    10/16/2006
                                                                  2006_SwRTc_Supl_Proiect_Swing_v01.htm
    83
                checkPanel.add(chinButton);
                checkPanel.add(glassesButton);
    84
    85
                checkPanel.add(hairButton);
    86
                checkPanel.add(teethButton);
   87
                setLayout(new BorderLayout());
    88
   89
                add(checkPanel, BorderLayout.WEST);
   90
                add(pictureLabel, BorderLayout.CENTER);
    91
                setBorder(BorderFactory.createEmptyBorder(20,20,20,20));
            }
    92
    93
            /** Listens to the check boxes. */
    94
   95
            class CheckBoxListener implements ItemListener {
    96
                public void itemStateChanged(ItemEvent e) {
    97
                     int index = 0;
                     char c = '-';
   98
    99
                     Object source = e.getItemSelectable();
    00
    01
                     if (source == chinButton) {
    02
                         index = 0;
                         c = 'c';
   03
                     } else if (source == glassesButton) {
    04
    05
                         index = 1;
    06
                         c = 'g';
    07
                     } else if (source == hairButton) {
   08
                         index = 2;
   09
                         c = 'h';
   10
                     } else if (source == teethButton) {
   11
                         index = 3;
   12
                         c = 't';
   13
                     }
   14
   15
                     if (e.getStateChange() == ItemEvent.DESELECTED)
   16
                         c = '-';
   17
                     choices.setCharAt(index, c);
    18
                     pictureLabel.setIcon(new ImageIcon(
                                                   "images/geek/geek-"
   19
    20
                                                  + choices.toString()
    21
                                                   + ".gif"));
    2.2
                     pictureLabel.setToolTipText(choices.toString());
    23
                }
            }
    24
    25
            public static void main(String s[]) {
    26
    27
                 JFrame frame = new JFrame("CheckBoxDemo");
    28
                 frame.addWindowListener(new WindowAdapter() {
    29
                     public void windowClosing(WindowEvent e) {
    30
                          System.exit(0);
    31
                      }
    32
                 });
   33
    34
                 frame.setContentPane(new CheckBoxDemo());
    35
                 frame.pack();
   36
                 frame.setVisible(true);
    37
            }
    38
        }
```

Fereastrele obtinute prin executia programului CheckBoxDemo. java:

| 🛓 CheckBoxDemo 💶 🗙                                                             | 🛓 CheckBoxDemo 📃 🗆 🗙                                                     |
|--------------------------------------------------------------------------------|--------------------------------------------------------------------------|
| <ul> <li>☑ Chin</li> <li>☑ Glasses</li> <li>☑ Hair</li> <li>☑ Teeth</li> </ul> | <ul> <li>Chin</li> <li>Glasses</li> <li>Hair</li> <li>✓ Teeth</li> </ul> |

# GUI.3. Introducere in applet-uri Java

### GUI.3.1. Caracteristicile applet-urilor Java

Applet-urile sau miniaplicatiile Java sunt portiuni de cod Java care mostenesc clasa Applet.

Prin plasarea lor in *browser-e*, *applet-urile* devin **panouri frontale ale serviciilor distribuite oferite de** *Web*.

*Applet-urile* sunt mai intai incarcate in *browser-e*, fiind apoi executate in mediul de executie oferit de acesta.

Applet-urile nu sunt aplicatii complete, ci componente care ruleaza in mediul browser-ului.

Browser-ul actioneaza ca un framework pentru executia applet-urile (componentelor Java).

Browser-ul informeaza applet-ul asupra evenimentelor care se petrec pe durata de viata a applet-ului.

Serviciile oferite de browser sunt:

- controlul total al ciclului de viata al applet-ului,
- furnizarea informatiilor privind atributele din tag-ul APPLET,
- functia de program/proces principal din care se executa *applet-urile* (ofera functia main()).

### GUI.3.2. Ciclul de viata al applet-urilor Java

Clasa Applet interfata Runnable definesc metode pe care un *browser* le poate invoca pe durata ciclului de viata al unui *applet*.

Browser-ul invoca:

- <u>init()</u> cand *incarca applet-ul prima oara*;
- <u>start()</u> cand un utilizator intra sau reintra in pagina care contine applet-ul;
- <u>stop()</u> cand utilizatorul iese din pagina;
- <u>destroy()</u> inaintea terminarii normale.

*Invocarea ultimelor doua metode* conduce la **"omorarea" tuturor firelor de executie** ale *applet-ului* si la **eliberarea tuturor resurselor** *applet-ului*.

Urmatorul *applet* simplu:

```
import java.applet.Applet;
import java.awt.Graphics;
public class Simple extends Applet {
    StringBuffer buffer;
    public void <u>init()</u> {
        buffer = new StringBuffer();
```

```
public void start() {
    addItem("starting... ");
}
public void stop() {
    addItem("stopping... ");
}
public void destroy() {
    addItem("preparing for unloading...");
}
void addItem(String newWord) {
    System.out.println(newWord);
    buffer.append(newWord);
    repaint();
}
public void paint(Graphics g) {
    //Draw a Rectangle around the applet's display area.
    g.drawRect(0, 0, size().width - 1, size().height - 1);
    //Draw the current string inside the rectangle.
    g.drawString(buffer.toString(), 5, 15);
}
```

permite, prin vizualizarea lui, urmarirea fazelor ciclului de viata ale unui applet.

Pentru a avea interactivitate avansata, *applet-ul* trebuie sa implementeze metoda run() a interfetei Runnable sau metoda run() a clasei Thread, care se executa in interiorul unui fir de executie (*thread*).

# GUI.3.3. Crearea unui applet Java

}

Miniaplicatia **FirstApplet** foloseste componentele multimedia integrate ale limbajului Java pentru afisarea unei imagini si redarea unui fisier de sunet.

```
import java.awt.*;
import java.applet.*;
public class FirstApplet extends Applet {
   Image NewImage;
        public void init() {
            resize(400,400);
            NewImage = getImage(getCodeBase(),"New.gif");
        }
        public void paint(Graphics g) {
            g.drawString("Hello!");
            g.drawImage(NewImage,0,0,this);
            play(getCodeBase(),"New.au");
        }
}
```

Instructionea import permite miniaplicatiei sa foloseasca metode si clase din alte pachete:
 import java.awt.\*;
 import java.applet.\*;

In mod prestabilit, toate programele Java importa pachetul java.lang, care contine functiile de baza ale limbajului Java. Asteriscul de la sfarsitul instructiunii import permite importul dinamic al claselor Java. In acest exemplu, sunt importate dinamic clasele din pachetele java.awt si java.applet.

Linia urmatoare declara o clasa numita **FirstApplet** care extinde clasa **Applet**:

public class FirstApplet extends Applet {

Prin extinderea clasei Applet, FirstApplet mosteneste functionalitatea acestei clase. Acolada deschisa marcheaza inceputul clasei FirstApplet.

Linia urmatoare initializeaza variabila **NewImage** si o declara de a fi de tipul Image. In acest caz, **NewImage** are rolul unui substituent al imaginii care va fi afisata:

```
Image NewImage;
```

Linia urmatoare declara o metoda numita init(), care redefineste metoda init() a clasei Applet:

public void init() {

Metoda init() a clasei Applet este redefinita, astfel incat sa puteti redimensiona fereastra inainte de afisarea imaginii. Modificatorul public specifica faptul ca metoda este accesibila altor clase. Modificatorul void specifica faptul ca metoda nu returneaza nici o valoare. In mod normal, argumentele acceptate de o metoda sunt incadrate de paranteze rotunde. Deoarece metoda init() nu accepta argumente, intre paranteze nu apare nimic.

Folosind metoda **resize()**, puteti sa redimensionati zona de afisare a miniaplicatiei. In acest exemplu, dimensiunea zonei de afisare este stabilita la 400x400 pixeli:

resize(400,400);

Dupa ce ati declarat o variabila de un anumit tip, puteti sa o folositi. Linia urmatoare stabileste o valoare pentru variabila NewImage;

```
NewImage = getImage(getCodeBase(), "New.gif");
```

Pentru aceasta, este folosita metoda **getImage**(). Primul argument al metodei este un apel al metodei **getCodeBase**(), care returneaza pozitia directorului de baza sau a directorului curent de pe hard-disc. Directorul de baza este directorul care contine fisierul clasei pe care o rulati. Al doilea argument este numele imaginii care poate fi gasita in pozitia specificata.

Urmatoarea linie de cod declara o metoda numita **paint(**), care redefineste metoda **paint(**) din pachetul AWT:

public void paint (Graphics g) {

Metoda **paint(**) este redefinita pentru a permite miniaplicatiei sa afiseze imaginea intr-o anumita pozitie pe ecran. Modificatorul public specifica faptul ca metoda este accesibila altor clase. Modificatorul void specifica faptul ca metoda nu returneaza nici o valoare. La apelarea metodei **paint(**), trebuie sa folositi ca parametru un obiect al clasei **Graphics**.

**Graphics** este o *clasa de baza abstracta pentru toate obiectele grafice*. Elementul g reprezinta fereastra de tip **Graphics** specificata.

Linia urmatoare apeleaza obiectul g, de tip Graphics, pentru afisarea imaginii NewImage:

g.drawImage(NewImage,0,0,this);

Metoda care realizeaza de fapt operatiunea se numeste **drawImage(**). Metoda **drawImage(**) accepta argumente prin care i se precizeaza ce imagine trebuie sa afiseze si unde. In acest exemplu, obiectul **NewImage** este afisat in punctul de coordonate 0,0. Ultimul argument al metodei se numeste observator. Scopul acestuia este sa verifice daca imaginea a fost afisata integral.

Asa cum sugereaza si numele sau metoda **play()** este folosita pentru redarea fisierelor de sunet. Primul argument al metodei **play()** este un apel al metodei **getCodeBase()**, care returneaza pozitia directorului de baza sau a directorului curent de pe *hard-disc*.

**26**/26

play(getCodeBase(), "New.au");

Directorul de baza este directorul care contine fisierul clasei pe care o rulati. Al doilea argument este numele fisierului de sunet care poate fi gasit in pozitia specificata.

### Crearea miniaplicatiei

Trebuie sa stocati programul **FirstApplet** intr-un fisier numit **FirstApplet.java**. Acesta va fi salvat ca fisier de text ASCII standard.

### Compilarea miniaplicatiei FirstApplet

Compilarea unei miniaplicatii se realizeaza la fel cu compilarea unei aplicatii. Pentru compilarea miniaplicatiei **FirstApplet**, folositi compilatorul Java, **javac**. La compilarea unui fisier sursa, compilatorul creeaza un fisier separat pentru fiecare clasa din program. Daca miniaplicatia are mai multe fisiere de clasa, trebuie sa apelati interpretorul Java cu numele clasei care contine metoda primara. Deoarece **FirstApplet** contine o singura declaratie de clasa, compilatorul Java va crea un singur fisier.

### Crearea unui fisier HTML pentru miniaplicatie

Deorece miniaplicatiile pot fi vizualizate cu ajutorul unor programe *hypertext* specializate, cum ar fi browserele Web, trebuie sa creati un document HTML inainte de a putea utiliza miniaplicatia. In cadrul acestui document, pentru incarcarea si rularea miniaplicatiei specificate, folositi o eticheta de marcare numita APPLET. In eticheta <APPLET> se face referire la clasele Java, nu la fisierele de clasa care se termina cu extensia **.class**. Exemplul de document HTML de mai jos contine o eticheta <APPLET> care se refera la clasa **FirstApplet**, si nu la fisierul numit **FirstApplet.class**.

Cu ajutorul unui editor sau al unui procesor de texte, creati un fisier de text ASCII standard, cu urmatorul continut:

```
<HTML>
<HEAD>
<TITLE>First Java Applet</TITLE>
</HEAD>
<BODY>
<APPLET CODE="FirstApplet" width=400 height=400></APPLET>
</BODY>
</HTML>
```

Salvati acest fisier in acelasi director cu codul compilat al programului **FirstApplet**. Majoritatea documentelor HTML folosesc extensia **.html**; ar trebui sa salvati fisierul sub un nume corespunzator, cum ar fi <u>example.html</u>.

### Rularea miniaplicatiei FirstApplet

Dupa crearea fisierelor necesare pentru programul **FirstApplet**, puteti rula miniaplicatia cu ajutorul unui program de vizualizare a *hypertextului*. Setul de dezvoltare Java contine un astfel de program, numit *appletviewer*. In anumite sisteme, programul *appletviewer* este un instrument de lucru din linia de comanda si poate fi apelat cu numele clasei pe care vreti sa o rulati (script pentru lansarea fisierului HTML si implicit a *applet-ului* in programul *appletviewer*).